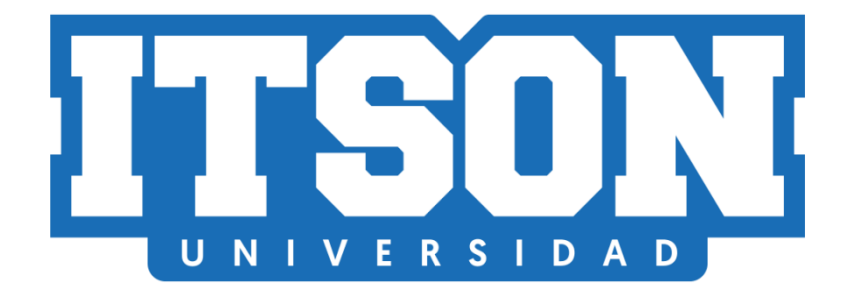

# GUIA DE USUARIO MESA DE AYUDA DTSI

Departamento de Tecnologías y Servicios Informáticos Coordinación de Soluciones Informáticas

**MAYO DE 2019** 

## Contenido

| I. Ingresar al Sistema.                         | 3  |
|-------------------------------------------------|----|
| II. Realizar una solicitud                      | 6  |
| III. Consultar solicitudes activas.             | 8  |
| IV. Consultar solicitudes cerradas y canceladas | 10 |

## I. Ingresar al Sistema.

Para ingresar al Sistema de Mesa de Ayuda DTSI, siga los pasos que a continuación se describen:

1. Acceder a la siguiente dirección: http://mesadtsi.itson.edu.mx

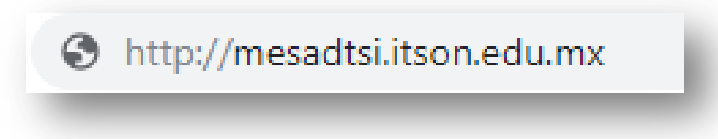

 Ingrese su nombre de usuario y contraseña con la que accede al equipo de cómputo.

| ITSON | MESA DE SERVICIOS DTSI<br>Mesa de Servicios del Departamento de Tecnologías y Servicios Informáticos |
|-------|----------------------------------------------------------------------------------------------------|
|       |                                                                                                    |
|       | Usuario:<br>claudia.garcia<br>Contraseña:                                                            |
|       | Iniciar Sesión Cancelar                                                                              |
|       |                                                                                                    |
|       | AYUDA<br>Forma de Acceso<br>Descargar manual de usuario<br>Preguntas Frecuentes                      |
|       |                                                                                                    |
|       |                                                                                                    |
|       |                                                                                                    |
| _     | Comentarios y/o sugerencias: soportemesadtsi@itson.edu.mx                                            |

3. Si es la primera vez que accede al sistema aparecerá un recuadro donde deberá validar sus datos antes de entrar al sistema tal cual como se muestra en la siguiente imagen, presione el enlace de **Validar Cuenta.** 

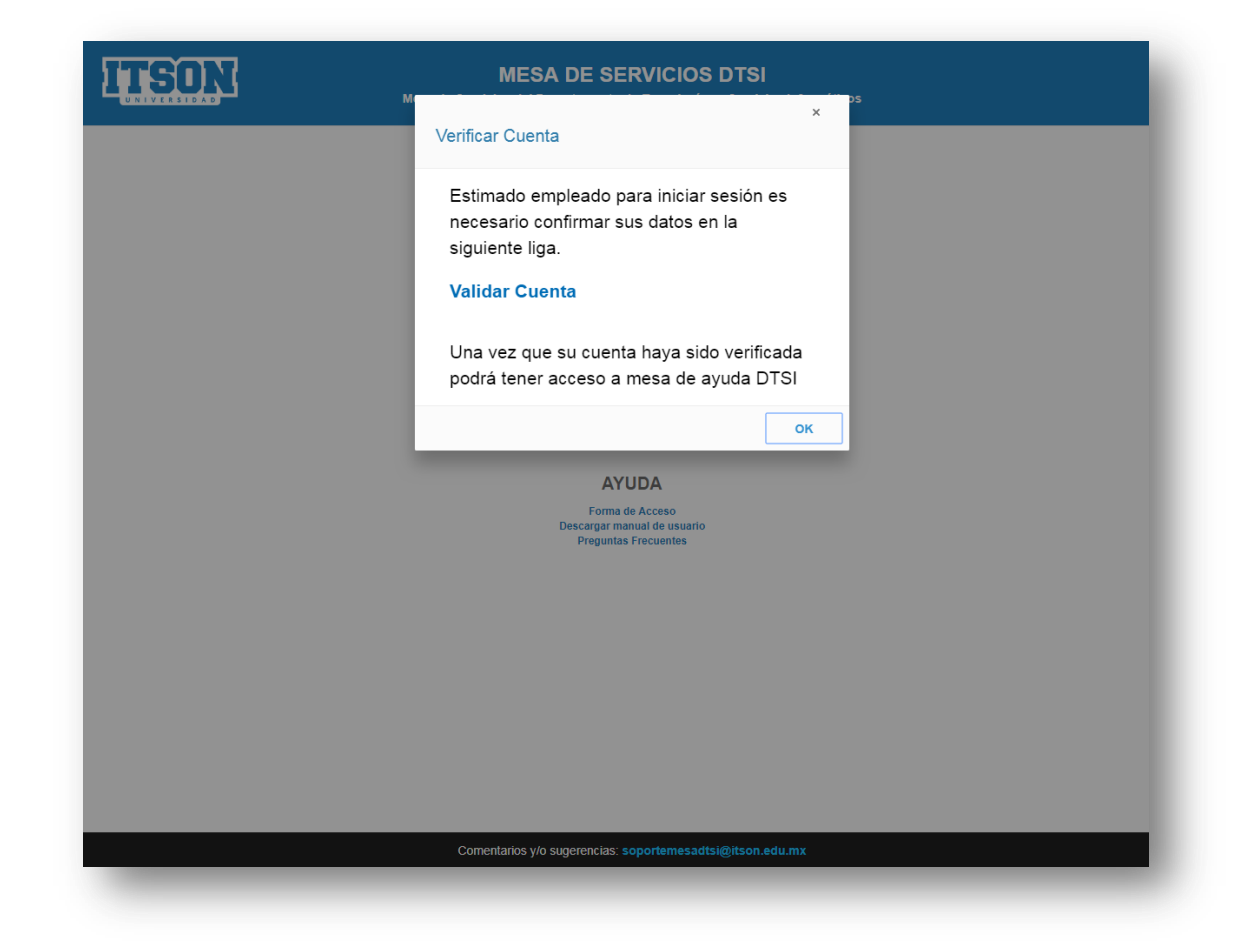

- 4. Una vez que sus datos hayan sido validados en la página <u>http://confirmardatos.itson.edu.mx</u> vuelva a ingresar al sistema con su cuenta de usuario y contraseña con la que accede al equipo de cómputo.
- 5. Pulse el botón Aceptar.

Una vez que ha ingresado al Sistema de Mesa de Ayuda DTSI, si el usuario aún no ha proporcionado su información, se le mostrará la siguiente pantalla para que complete los datos:

- 1. Dependencia
- 2. Edificio
- 3. Área de cliente
- 4. Cubículo u oficina
- 5. Teléfono o extensión

## 6. Correo electrónico.

| CLAUDIA EDITH GARCÍA ROD<br>2005/2019 16:44:59 Cerr<br>Console Claudia Control Control Cont | MESA DE SERVICIOS DTSI<br>Mesa de Servicios del Departamento de Tecnologías y Servicios Informáticos |                                                                           |  |  |  |  |
|----------------------------------------------------------------------------------------------------|----------------------------------------------------------------------------------------------------|---------------------------------------------------------------------------|--|--|--|--|
| Dependencia   Departamento de Tecnologias y Serv. Informaticos     Campus   Obregón Nainari     Edificio   Registro Escolar-DTSI     Área cliente   Nainari     Cubiculo/Oficina   DTSI     Teléfono/Extensión   1130     Correo electrónico   claudia garcia@itson edu mx                                                                                                    |                                                                                                    | CLAUDIA EDITH GARCÍA RODRÍGUE<br>02/05/2019 16:44:59 Cerrar Sesió         |  |  |  |  |
| Dependencia   Departamento de Tecnologias y Serv. Informaticos     Campus   Obregón Nainari     Edificio   Registro Escolar-DTSI     Área cliente   Náinari     Cubicuto/Oficina   DTSI     Teléfono/Extensión   1130     Correo electrónico   claudia garcia@itson.edu.mx                                                                                                    |                                                                                                    | Registro De Datos Generales<br>00000090278 CLAUDIA EDITH GARCÍA RODRÍGUEZ |  |  |  |  |
| Dependencia   Departamento de lecnologias y serv. Informaticos     Campus   Obregón Nainari     Edificio   Registro Escolar-DTSI     Área cliente   Náinari     Cubiculo/Oficina   DTSI     Teléfono/Extensión   1130     Correo electrónico   claudia.garcia@itson.edu.mx                                                                                                    |                                                                                                    |                                                                           |  |  |  |  |
| Campus Ubregon Nainan   Edificio Registro Escolar-DTSI   Årea cliente Náimari   Cubiculo/Oficina DTSI   Teléfono/Extensión 1130   Correo electrónico claudia garcia@itson.edu mx                                                                                                    |                                                                                                    | Dependencia Departamento de lecnologias y Serv. Informaticos 🔻            |  |  |  |  |
| Edificio Registro Escolar-DTSI   Área cliente Námari   Cubiculo/Oficina DTSI   Teléfono/Extensión 1130   Correo electrónico claudia.garcia@itson.edu.mx                                                                                                    |                                                                                                    | Campus Ubregon Nainan                                                     |  |  |  |  |
| Área clente Nálnari   CubiculorOficina DTSI   TeléfonoiExtensión 1130   Correo electrónico claudia garcia@itson.edu.mx                                                                                                    |                                                                                                    | Edificio Registro Escolar-DTSI T                                          |  |  |  |  |
| Cubiculo/Oficina DTSI   Teléfono/Extensión 1130   Correo electrónico claudia garcia@itson.edu.mx                                                                                                    |                                                                                                    | Área cliente Náinarí 🔹                                                    |  |  |  |  |
| Teléfono/Extensión 1130<br>Correo electrónico claudia garcia@itson.edu.mx                                                                                                    |                                                                                                    | Cubiculo/Oficina DTSI                                                     |  |  |  |  |
| Correo electrónico claudia garcia@itson.edu.mx                                                                                                    |                                                                                                    | TeléfonolExtensión 1130                                                   |  |  |  |  |
|                                                                                                    |                                                                                                    | Correo electrónico claudia.garcia@itson.edu.mx                            |  |  |  |  |
|                                                                                                    |                                                                                                    |                                                                           |  |  |  |  |
|                                                                                                    |                                                                                                    |                                                                           |  |  |  |  |
| Guardar Cancelar                                                                                                    |                                                                                                    | Guardar Cancelar                                                          |  |  |  |  |
|                                                                                                    |                                                                                                    |                                                                           |  |  |  |  |

Si ya ha completado la información se mostrará el siguiente menú de opciones.

| ITSON                 | MESA DE SERVICIOS DTSI<br>Mesa de Servicios del Departamento de Tecnologías y Servicios Informáticos |                                                             |
|-----------------------|----------------------------------------------------------------------------------------------------|-------------------------------------------------------------|
|                       |                                                                                                    | CLAUDIA EDITH GARCÍA RODRÍGUEZ<br>19 16:44:59 Cerrar Sesión |
| Consultar mis solicit | udes activas                                                                                         | •                                                           |
| Consultar mis solicit | udes Cerradas                                                                                        | *<br>*                                                      |
| Solicitud de servicio |                                                                                                    | •                                                           |
|                       |                                                                                                    |                                                             |
|                       |                                                                                                    |                                                             |
|                       | (Country) (Country)                                                                                  |                                                             |
|                       | Guardar Cancear                                                                                      |                                                             |
|                       |                                                                                                    |                                                             |

#### II. Realizar una solicitud.

Dentro del menú principal deberá seleccionar la opción Solicitud de servicios, en el cual se desplegaran los diversos servicios que puede solicitar:

- 1. Soporte a sistemas
- 2. Soporte técnico
- 3. Telefonía
- 4. Servicio de videoconferencia

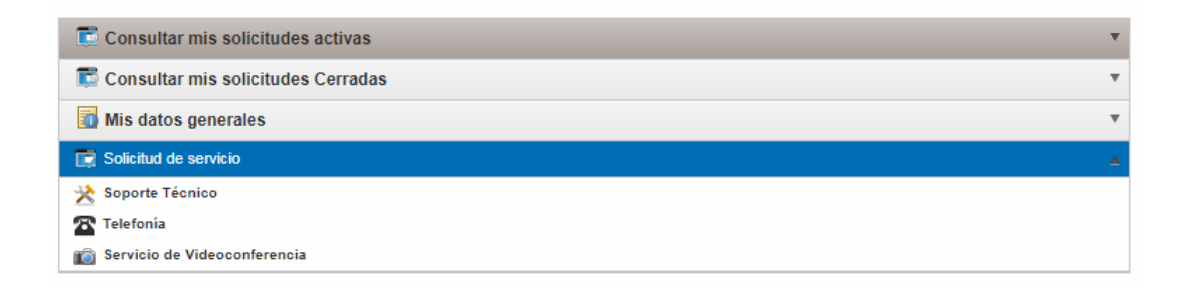

De acuerdo al tipo de servicio solicitado para su atención, se desplegará un formulario donde deberá complementar cierta información, así como las incidencias que presenta con el servicio.

Algunos de los datos que deberá llenar, según el servicio solicitado, son:

- 1. Área donde desea ser atendido.
- 2. El edificio donde se encuentra ubicado.
- 3. Cubículo o extensión donde podrán localizarlo.
- 4. Fecha en la cual desea ser atendido.
- 5. Hora de atención en la cual desea ser atendido.
- 6. Correo donde recibirá todas las notificaciones de los avances de la solicitud.
- 7. Proporcionar las incidencias que presenta con el servicio.
- 8. Agregar una imagen o documento que permita agilizar el proceso de ayuda para la solicitud.

#### MESA DE AYUDA DTSI

| Solicitud De Servicio                |                                           |  |  |  |  |
|--------------------------------------|-------------------------------------------|--|--|--|--|
|                                      | DTSI-POP-FO-40-05                         |  |  |  |  |
| Área de atención                     | Náinari 🔹                                 |  |  |  |  |
| Campus                               | Obregón Nainari 🔻                         |  |  |  |  |
| Edificio                             | Registro Escolar-DTSI                     |  |  |  |  |
| Cubiculo/Oficina                     | DTSI                                      |  |  |  |  |
| Teléfono/Extensión                   | 1130                                      |  |  |  |  |
| Fecha de atención                    | 03/05/2019                                |  |  |  |  |
| Horario de atención                  | Inicio<br>Fin                             |  |  |  |  |
| Correo electrónico                   | claudia.garcia@itson.edu.mx               |  |  |  |  |
| Tipo de equipo                       | Seleccione V                              |  |  |  |  |
| Área de servicio                     | Soporte Técnico                           |  |  |  |  |
| Servicio                             | Seleccione                                |  |  |  |  |
| Descripción corta de la<br>solicitud |                                           |  |  |  |  |
| Descripción de la solicitud          |                                           |  |  |  |  |
| Archivo adjunto                      | Seleccionar archivo Ningún archleccionado |  |  |  |  |
| Archivo adjunto 2                    | Seleccionar archivo Ningún archleccionado |  |  |  |  |
|                                      | Guardar Cancelar Regresar                 |  |  |  |  |

### III. Consultar solicitudes activas.

Para visualizar el estado de las solicitudes que ha realizado, hay que acceder dentro del menú a la opción **Mis solicitudes activas**; en este apartado se mostrarán todas las solicitudes registradas y el estatus en el cual se encuentra la solicitud.

#### **Mis Solicitudes Activas**

| C     |               |            |                             |                    |               |                         |                       |                             |
|-------|---------------|------------|-----------------------------|--------------------|---------------|-------------------------|-----------------------|-----------------------------|
| Folio | Estatus       | Atiende    | Fecha de alta               | Área de servicio   | Ver solicitud | ¿Regresar solicitud?    | ¿Cerrar solicitud?    | Complementar información    |
| 11    | En<br>Proceso | carlos.rea | 12/06/2014<br>12:56:15 p.m. | Soporte a Sistemas | Ver solicitud | ¿Regresar<br>solicitud? | ¿Cerrar<br>solicitud? | Complementar<br>información |
| 12    | En<br>Proceso | carlos.rea | 13/06/2014<br>05:48:00 p.m. | Soporte a Sistemas | Ver solicitud | ¿Regresar<br>solicitud? | ¿Cerrar<br>solicitud? | Complementar<br>información |
|       |               |            |                             |                    |               |                         |                       |                             |
|       |               |            |                             |                    |               |                         |                       |                             |
|       |               |            |                             |                    |               |                         |                       |                             |
|       |               |            |                             |                    | Regresar      |                         |                       |                             |

Dentro de la tabla mostrada en la *ilustración 5*, se encuentran los siguientes enlaces:

- 1. Ver solicitud: desplegará la información referente a la solicitud.
- Regresar solicitud: si la solicitud no cumple con lo que se requirió, podrá regresar la solución al analista o técnico para que se pase a revisión nuevamente y sea atendida.
- 3. Cerrar solicitud: si se encuentra conforme con la solución de la solicitud deberá presionar el enlace para que se notifique que ha sido solucionada de forma correcta, si no llegara a cerrar la solicitud esta se cerrará automáticamente en un plazo de dos días, por lo que se recomienda que verifique que la solicitud cumpla con lo requerido.

4. Complementar información: si usted realizo una solicitud de algún servicio, el analista o técnico podrá regresar la solicitud para que la complemente si esta no se encuentra clara.

## IV. Consultar solicitudes cerradas y canceladas.

En el menú principal podrá encontrar el enlace para consultar en el historial las solicitudes que hayan sido canceladas y cerradas exitosamente.

|                       | Mesa de Servicios del Departamento de Tecnologías y Servicios Informáticos |                                                              |      |
|-----------------------|----------------------------------------------------------------------------|--------------------------------------------------------------|------|
|                       |                                                                            | CLAUDIA EDITH GARCÍA RODRÍC<br>02/05/2019 16:44:59 Cerrar Si | GUEZ |
| Consultar mis so      | icitudes activas                                                           | *                                                            |      |
| Mis datos genera      | es                                                                         | *<br>*                                                       |      |
| Solicitud de servicio |                                                                            | •                                                            |      |
|                       |                                                                            |                                                              |      |
|                       |                                                                            |                                                              |      |
|                       | Guardar Cancelar                                                           |                                                              |      |
|                       |                                                                            |                                                              |      |

En el apartado se mostrará una lista con la información referente a la solicitud, número de folio, estatus, quien atendió, la fecha de alta de la solicitud y el área de la cual realizó la solicitud, así como también podrá visualizar con más detalle presionando en el enlace **Ver solicitud**.

# Mis Solicitudes Cerradas Y Canceladas

| e     |         |            |                          |                    |               |
|-------|---------|------------|--------------------------|--------------------|---------------|
| Folio | Estatus | Atendio    | Fecha de alta            | Area de servicio   | Ver solicitud |
| 11    | Cerrada | carlos.rea | 12/06/2014 12:56:15 p.m. | Soporte a Sistemas | Ver solicitud |
|       |         |            |                          |                    |               |